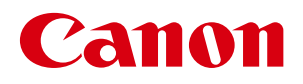

# **航空貨物ラベル作成ソフト** [LX 760 専用]

# セットアップガイド

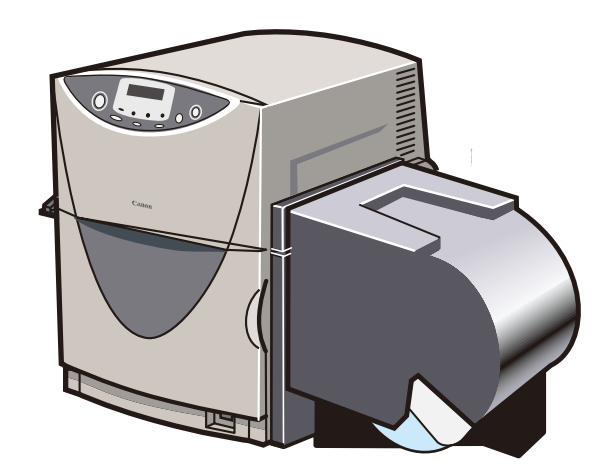

お使いになる前にこのセットアップガイドを必ずお読みください。 将来いつでも使用できるように大切に保管してください。

JPN

# 目次

| 取 | 扱説明書 | 書の使し   | いかたに    | こつい        | て     | • • | • •             | • • | •   | • | •   | • • | •   | ٠   | ٠ | •   | • | • | 2  |
|---|------|--------|---------|------------|-------|-----|-----------------|-----|-----|---|-----|-----|-----|-----|---|-----|---|---|----|
|   | 商標に  | ついて    | • • •   | • • •      | • •   | • • | • •             | •   | ••  | • | •   | • • | •   | •   | • | •   | • | • | 2  |
|   | 略称に  | ついて    | • • •   | • • •      | • •   | • • | • •             | •   | ••  | • | •   | • • | •   | •   | • | •   | • | • | 2  |
|   | お客様  | へのお願   | 頂い・     | • • •      | • •   | • • | • •             | •   | ••  | • | •   | ••  | •   | •   | • | •   | • | • | 2  |
| 1 | はじめ  | に・・    | • • •   | • •        | • •   | •   | •               | •   | •   | • | •   | • • | •   | •   | • | •   | • | • | 3  |
|   | 1.1  | 航空貨    | 物ラベル    | レ作成        | ソフ    | トの  | 概要              |     | ••  | • | •   | ••  | • • | • • | • | ٠   | • | • | 3  |
|   | 1.2  | 動作環    | 境につい    | いて         | • •   | • • | • •             | •   | ••  | • | •   | • • | •   | • • | • | •   | • | • | 4  |
|   | 1.3  | 同梱品    | につい     | τ.         | • •   | • • | • •             | •   | ••  | • | •   | ••  | •   | •   | • | •   | • | • | 4  |
| 2 | セット  | アップ    | • • •   | • •        | • •   | • • | • •             | • • | • • | ٠ | •   | • • | •   | •   | • | •   | • | • | 5  |
|   | 2.1  | セット    | アップの    | のなが        | れ     | ••  | • •             | •   | ••  | • | •   | • • | •   | •   | • | •   | • | • | 5  |
|   |      | インス    | トール手    | 順・・        | • • • | • • | • •             | • • | ••  | • | ••  | • • | •   | ••  | • | • • | • | • | 6  |
|   |      | ラベル    | 発行ソフ    | トのア        | ンイン   | マト  | ール <sup>:</sup> | 手順  | ••  | • | ••  | ••  | •   | ••  | • | ••  | • | • | 15 |
|   |      | フォー    | ム設計ソ    | フトの        | アンイ   | ンス  | トー              | ル手  | 順•  | • | ••  | ••  | •   | ••  | • | • • | • | • | 17 |
|   |      | LX 760 | (NE) ドラ | イバの        | アンイ   | (ンス | トー              | ル手  | 順   | • | ••  | • • | •   | ••  | • | • • | • | • | 18 |
|   | 2.42 | ノフトウ   | ェアを     | バージ        | ョン    | アッ  | プす              | る   | •   | • | •   | • • | •   | •   | ٠ | •   | • | • | 22 |
|   |      | ラベル    | 発行ソフ    | <b>۲۰۰</b> | • • • | • • | • •             | • • | ••  | • | ••  | • • | •   | ••  | • | • • | • | • | 22 |
|   |      | フォー    | ム設計ソ    | フト・        | • • • | • • | • •             | • • | ••  | • | ••  | • • | •   | ••  | • | • • | • | • | 22 |
|   |      | LX 760 | (NE)ド   | ライバ        | • •   | • • | • •             | • • | • • | • | • • | • • | •   | • • | • | • • | • | • | 22 |

# 取扱説明書の使いかたについて

本製品では次の取扱説明書をご用意しています。必要に応じてご活用ください。

●ソフトウェアのインストールなど、セットアップについて → 山 航空貨物ラベル作成ソフト セットアップガイド(本書)

●ラベル発行ソフトを起動して、すぐに印刷を行いたい → 「航空貨物ラベル作成ソフト」CD-ROM に収録のラベル発行ソフトユーザーズガイド

収録先 : e:¥Manual¥ ラベル発行ソフト UG.pdf (e:の部分はお使いのコンピュータの CD-ROM ドライブ名を指定してください)

●オリジナルデザインのラベル(フォーム)を作成したい →
 「航空貨物ラベル作成ソフト」CD-ROM に収録のフォーム設計ソフトユーザーズガイド

収録先 : e:¥Manual¥ フォーム設計ソフト UG.pdf (e:の部分はお使いのコンピュータの CD-ROM ドライブ名を指定してください)

●プリンタドライバのインストールなど、LX 760 プリンタのセットアップについて → Ц」 LX 760 スタートガイド

LX 760 プリンタに同梱の取扱説明書(冊子)です。

●プリンタに用紙をセットするなど、LX 760 プリンタの使い方について → 「プリンタソフトウェア CD-ROM」に収録のユーザーズガイド

ユーザーズガイドの読み方については、「LX 760 スタートガイド」(冊子)の「ユーザーズガイドを読む」を ご覧ください。

# <u>商標について</u>

- Canon、Canon ロゴは、キヤノン株式会社の登録商標です。
- Microsoft®、Windows®は、米国 Microsoft Corporationの米国およびその他の国における登録商標または商標です。
- ●その他、本書に記載されている会社名、商品名は各社の登録商標または商標です。

# <u>略称について</u>

- Microsoft<sup>®</sup> Windows<sup>®</sup> 7 日本語版を Windows 7 と表記しています。
- Microsoft<sup>®</sup> Windows Vista<sup>®</sup> (x86) 日本語版を Windows Vista と表記しています。
- Microsoft<sup>®</sup> Windows<sup>®</sup> XP 日本語版を Windows XP と表記しています。
- Microsoft<sup>®</sup> Windows<sup>®</sup> 2000 日本語版を Windows 2000 と表記しています。
- Microsoft<sup>®</sup> Windows<sup>®</sup> を Windows と表記しています。

# <u>お客様へのお願い</u>

- ●本書の一部または全部を無断で転載する事は、禁止されています。
- ●本ソフトウェアの仕様や本書に記載されいている内容は、将来予告無しに変更される場合があります。
- ●本書は、本ソフトウェアの取扱いについて説明することを目的として制作されています。 OS(基本ソフト)や、アプリケーションソフトなど、その他の製品の取扱いについては、それぞれの製品に添付の 取扱説明書をご覧ください。
- ●本ソフトウェアを運用した結果につきましては、上記に関わらず責任を負いかねますので、予めご了承ください。

© CANON FINETECH INC. 2010 All rights reserved.

# 1 はじめに

このたびは、航空貨物ラベル作成ソフトをお買い上げいただきまして、ありがとうございます。 ご使用の前に本書をよくお読みいただき、正しいお取り扱いをお願いいたします。 また本書をお読みになった後、いつでも使用できるように大切に保管してください。

# 1.1 航空貨物ラベル作成ソフトの概要

航空貨物ラベル作成ソフトは、航空貨物に貼付けるラベルを作成し、カラーラベルプリンタ LX 760 で印刷するためのソフトウェアです。航空貨物ラベル作成ソフトの全体システムは以下のとおりです。

●航空貨物ラベル作成ソフトを使った全体システム

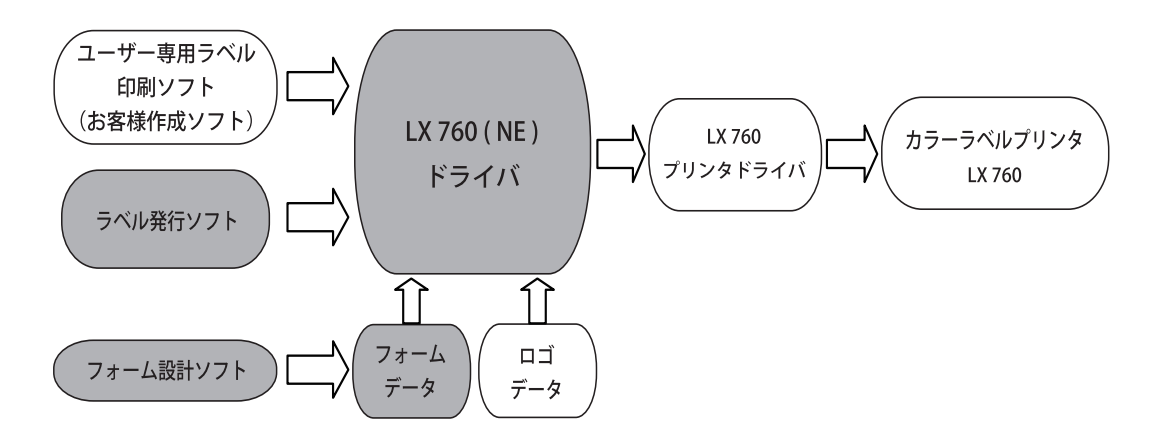

: 航空貨物ラベル作成ソフト CD-ROM に収録されているソフトウェアおよびデータ

- フォームデータ: 航空貨物ラベルのレイアウトデザインデータです。航空貨物ラベル作成ソフト ではいくつかフォームデータを用意していますので、印刷したいフォームデザ インを使ってすぐに印刷することができます。また、フォーム設計ソフトを使 うと、オリジナルのフォームデータを作ることができます。
- ロゴデータ: 航空会社などの識別表示用のロゴイメージデータです。
- フォーム設計ソフト: インストールしたフォームデータを使って新しいオリジナルの航空貨物ラベル のフォームデータを作成するなど、印刷ラベルのデザインを行います。
- ラベル発行ソフト : フォーム設計ソフトで作成したフォームデータ上に、印刷するロゴ情報や航空 運送状番号、仕向地などを入力して航空貨物ラベルデータを作り、印刷を実行 します。

LX 760 (NE) ドライバ: ラベル発行ソフトで入力したラベルデータからフォームデータとロゴデータを 組合わせてラベルイメージ(航空貨物ラベルデータ)を作ります。

LX 760 プリンタドライバ: 上記 LX 760 (NE) ドライバが処理したラベルイメージをカラーラベルプリンタ LX 760 で印刷できるように処理します。

LX 760 プリンタ: LX 760 プリンタドライバが処理したデータを受信し印刷します。

Memo

● LX 760 プリンタドライバ、カラーラベルプリンタ LX 760 についての詳細は、LX 760 のスタートガイドおよびプリ ンタソフトウェア CD-ROM に収録されているユーザーズガイドをご覧ください。

本ソフトウェアをご利用になり、お客様にてラベル印刷システムを開発される場合は、ご購入いただきました営業までお 問い合わせください。お客様のご要望に合わせて、サポートいたします。

# 1.2 動作環境について

本ソフトウェアおよびカラーラベルプリンタ LX 760 は、次の環境でご利用になれます。

[コンピュータ本体動作環境]

Intel Pentium (TM) 以上の CPU を搭載した Windows 7 日本語版、Windows Vista 日本語版、Windows XP 日本語版、 Windows 2000 日本語版が、正常に動作するコンピュータ。

[OS]

Windows 7 日本語版、Windows Vista 日本語版、Windows XP 日本語版、Windows 2000 日本語版

[ディスプレイ] VGA 以上の解像度を持つディスプレイ

[ハードディスクの空き容量]

本製品のインストールに必要な空き容量(一時的に使用する領域を含む)

- ・航空貨物ラベル作成ソフト(フォーム設計ソフト、ラベル発行ソフト、イメージデータなど一式)および、LX 760 プリンタドライバ:500MB 以上
- ・ユーザーズガイド(フォーム設計ソフト用とラベル発行ソフト用一式、LX 760 プリンタ用):50MB 以上

[メモリ] OS が動作を保証しているメモリ容量

[対応プリンタ] カラーラベルプリンタ LX 760

# 1.3 同梱品について

次のものが揃っていることをご確認してください。

●航空貨物ラベル作成ソフト CD-ROM

- ●セットアップガイド冊子(本書)
- ●ソフトウェア使用許諾契約書

CD-ROM には次のソフトウェアやデータが収録されています。
●フォーム設計ソフト
●ラベル発行ソフト
●LX 760 (NE) ドライバ
●フォームデータ
●取扱説明書データ (フォーム設計ソフトユーザーズガイド、ラベル発行ソフトユーザーズガイド)

# 2 セットアップ

航空貨物ラベルを印刷するには、航空貨物ラベル作成ソフトのインストールと、カラーラベルプリンタ LX 760 のセットアップを行います。

# 2.1 セットアップのながれ

プリンタの設置が終わったら、まずはプリンタ本体のセットアップを完了させます。

プリンタのセットアップが終わったら、本製品のソフトウェア CD-ROM「航空貨物ラベル作成ソフト CD-ROM」を使って、 フォーム設計ソフトおよびラベル発行ソフト、LX 760(NE)ドライバ、ロゴデータ、フォームデータのインストールを行 います。

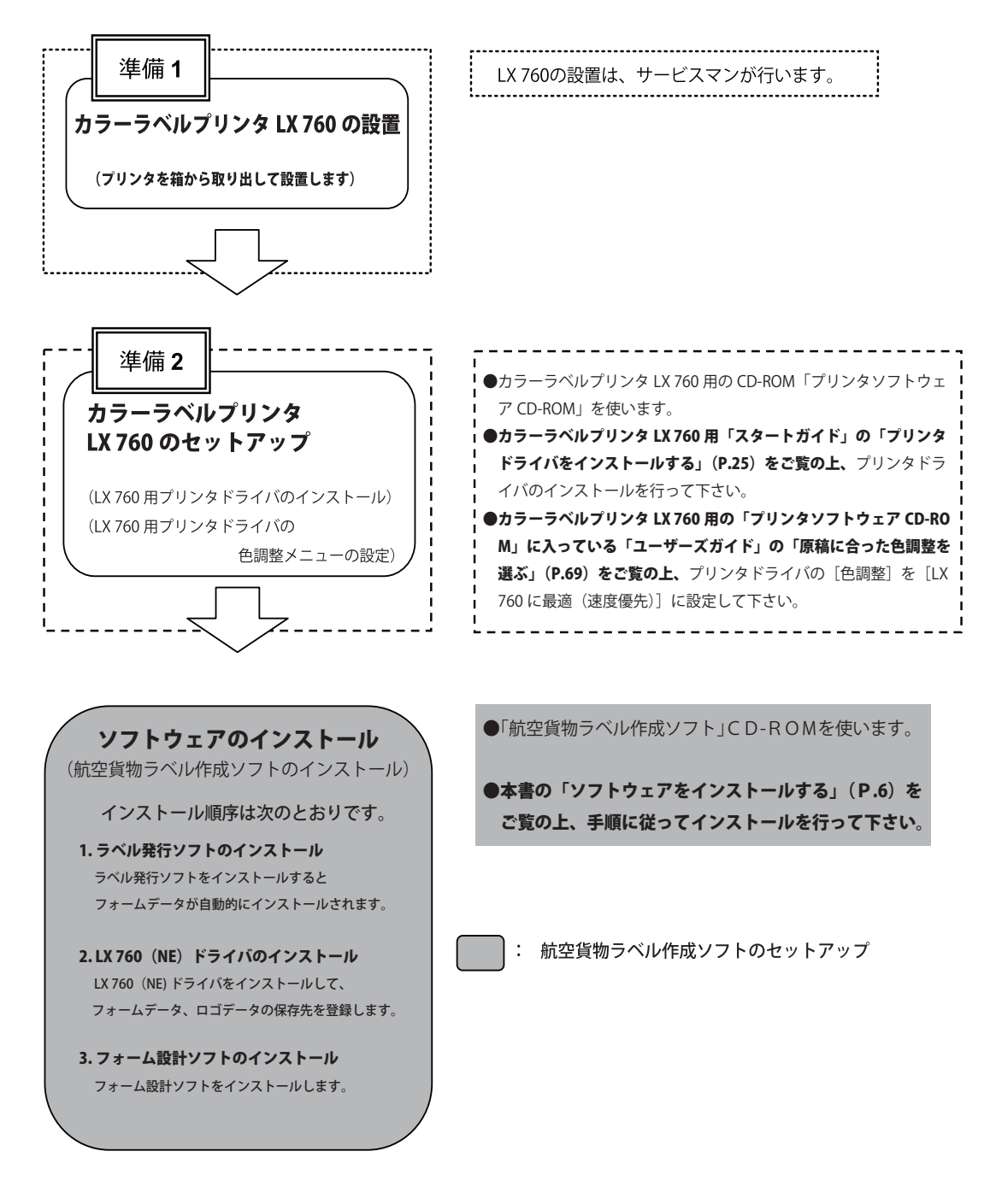

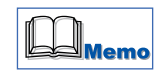

●航空貨物ラベル作成ソフトのインストールの前に、カラーラベルプリンタ LX 760 のセットアップ (プリンタドライバのインストール、および色調整メニューの設定)を必ず行ってください。

# <u>2.2 ソフトウェアをインストールする</u>

「航空貨物ラベル作成ソフト」CD-ROM を使って、ソフト ウェアをインストールします。

- Windows 7、Windows Vista にインストールする場合は、[Administrator 権限](コンピュータ管理者)を持ったユーザーでログオンする必要があります。
- Windows XP にインストールする場合は、[コンピュー タの管理者]の権限を持つユーザ名でログオンする 必要があります。
- Windows 2000 にインストールする場合は、 [Administrator] のグループとしてログオンする必要 があります。ただし、フォーム設計ソフトはインストー ル時のログオンユーザのみのご使用となっていますの でご注意ください。
- ●ウィルス検出プログラムや、システムに常駐するプロ グラムがある場合は、あらかじめ終了しておいてださい。

●専用のプログラムをご使用にならないでセットアップ を行った場合、動作の保証はしかねますので、あらか じめご了承ください。

● インストール手順

 カラーラベルプリンタ LX760 のセットアップ (プリンタドライバの色調整メニューの設定) が完了していることを確認します。

Memo

●プリンタドライバのインストールについての詳細はプ リンタの取扱説明書(冊子)「LX760スタートガイド」 の「プリンタドライバをインストールする」をご覧 ください。

「色調整」メニューの設定方法
 ① Windows を起動して、LX 760 プリンタドライバの印刷設定画面を開きます。

## Windows 7 / Windows Vista の場合

Windows の [スタート] → [コントロールパネル]→ [プリンタ] で「Canon LX 760」プリンタアイコンを右クリックし、[印刷設定] を選びます。

# Windows XP の場合

Windows の  $[スタート] \rightarrow [プリンタと FAX] で$ 「Canon LX 760」プリンタアイコンをクリックし、 $<math>[ファイル] \rightarrow [印刷設定] を選びます。$ 

## Windows 2000 の場合

Windows の [スタート] → [設定] → [プリンタ]で「Canon LX 760」プリンタアイコンをクリックし、<math>[ファイル] → [印刷設定] を選びます。

 ② [色設定] タブをクリックして [色設定] シート を開き、[色調整] を [LX 760 に最適(速度優先)]
 に設定します。

| 🗃 基本設定 🖪 用紙設定 🌌   | 色設定    / アドバンスド設定                                                                                                    |
|-------------------|----------------------------------------------------------------------------------------------------|
| 標準設定での出力イメージ      | ● 自閉法(少)         □         □         □         □         □         □         □         □         □         □         □         □         □         □         □         □         □         □         □         □         □         □         □         □         □         □         □         □         □         □         □         □         □         □         □         □         □         □         □         □         □         □         □         □         □         □         □         □         □         □         □         □         □         □         □         □         □         □         □         □         □         □         □         □         □         □         □         □         □         □         □         □         □         □         □         □         □         □         □         □         □         □         □         □         □         □         □         □         □         □         □         □         □         □         □         □         □         □         □         □         □         □         □         □         □ |
| ABCDEF<br>1234567 | <ul> <li>○ 「単色指定(&gt;)</li> <li>○ € ゼララロ)</li> <li>○ C ブラシュ(4)</li> <li>○ C ブラシュ(4)</li> <li>○ C ブラレスト(4)</li> <li>○ C ジャウト(5)</li> <li>○ C ブランセット(5)</li> <li>○ C ブスタルジー(4)</li> </ul>                                                                                                    |
| 現在の設定 : 標準設定      | 詳細設定(①) 標準に戻す(①)                                                                                                    |
|                   | OK キャンセル 通用(A) ヘルフ                                                                                                    |

③ [OK] をクリックします。印刷設定画面が閉じます。

- 2.「航空貨物ラベル作成ソフト」CD-ROM をコ ンピュータの CD-ROM ドライブにセットし ます。
- **3**.「航空貨物ラベル作成ソフト」の CD-ROM ドライブを指定します。

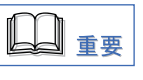

お客様がご使用の OS 環境により、インストールするプ ログラムの収録場所が異なりますので、以下の手順に従 いインストールを行って下さい。

### Windows 7/Windows Vista の場合

- Windowsの[スタート] → [コンピュータ] を選びます。
- ② CD-ROM ドライブのアイコン [Air Cargo Label] を ダブルクリックします。
- ③ [WinVista] をダブルクリックします。

### Windows XP の場合

- ① Windows の [スタート] → [マイコンピュータ] を選びます。
- ② CD-ROM ドライブのアイコン [Air Cargo Label] を ダブルクリックします。

### ソフトウェアをインストールする

③ [Win2kXP]をダブルクリックします。

### Windows 2000 の場合

- ①デスクトップ上にある [マイコンピュータ] アイコ ンをダブルクリックします。
- ② CD-ROM ドライブのアイコン [Air Cargo Label] を ダブルクリックします。
- ③ [Win2kXP]をダブルクリックします。

# 4. ラベル発行ソフトのインストールを行います。

- ① [Label Print] フォルダをダブルクリックします。
- ② [setup.exe] をダブルクリックします。

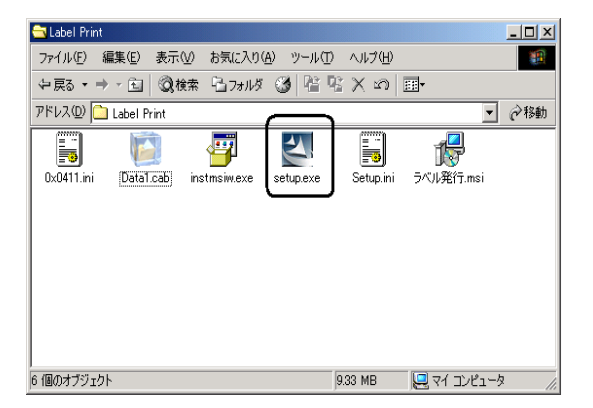

インストール準備画面が表示されます。

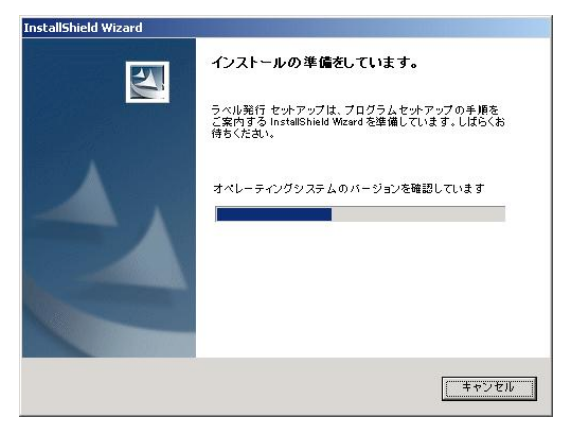

③次の画面が表示されたら、[次へ]をクリックします。

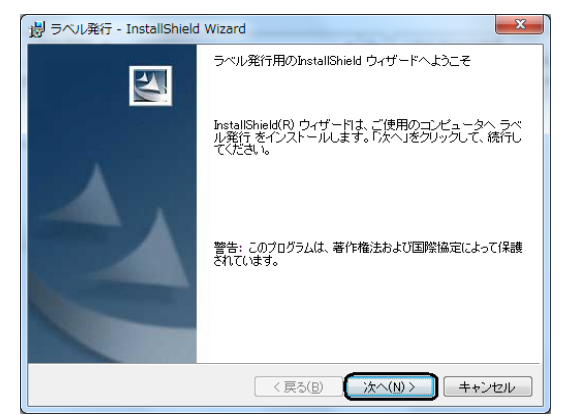

④ユーザ情報を入力し、[このコンピュータを使用するすべてのユーザ]にチェックを付けて、[次へ]をクリックします。

| 🕞 ラベル発行 - InstallShield Wizard         | × |
|----------------------------------------|---|
| ユーザ情報                                  |   |
| 情報を入力してください。                           |   |
| ユーザ名(山):                               |   |
| XXXXXXXXXXX                            |   |
| 所属(Q):                                 |   |
| XXXXXXXXXXXXXXXXXXXXXXXXXXXXXXXXXXXXXX |   |
| このアブリケーションを次のユーザに対してインストールします:<br>(    |   |
| InstaliShield                          |   |
|                                        |   |

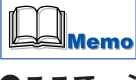

- ●ここで、必ず [このコンピュータを使用するすべての ユーザ] にチェックを付けてください。
  - ⑤ラベル発行ソフトのインストール先を指定します。 画面に表示されたフォルダにインストールする場合 は[次へ]をクリックします。

| 過 ラベル発          | 新了 - InstallShield Wizard                                          |
|-----------------|--------------------------------------------------------------------|
| インストー           | ル先のフォルダ                                                            |
| このフォ<br>フォルダ    | ッルダにインストールする場合は、「次へ」をクリックしてください。 別の<br>「ニインストールする場合は、「変更」をクリックします。 |
|                 | ラベル発行のインストール先<br>C¥LX760LB¥ 変更(©)_                                 |
|                 |                                                                    |
|                 |                                                                    |
|                 |                                                                    |
| InstallShield - |                                                                    |
|                 | < 戻る(B) 次へ(N) > キャンセル                                              |

※インストール先を変更したい場合は[変更]をクリックします。

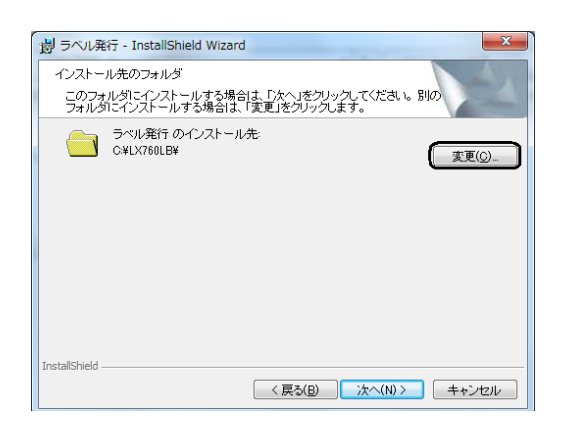

インストール先を指定したら [OK] をクリックして 画面を閉じてから、[次へ] をクリックします。

 ラベル発行ソフトをインストールすると、フォーム データが同時にインストール(コピー)されます。

●ラベル発行ソフトのインストール先は、後述の手順 6 でフォームデータとロゴデータの保存先を LX 760 (NE) ドライバに登録する際に必要になります。イン ストール先を控えておくか、わかりやすい場所にイン ストールしておくことをおすすめします。

初期設定では以下の場所になっています。 c:¥LX760LB

⑥ [インストール] をクリックします。

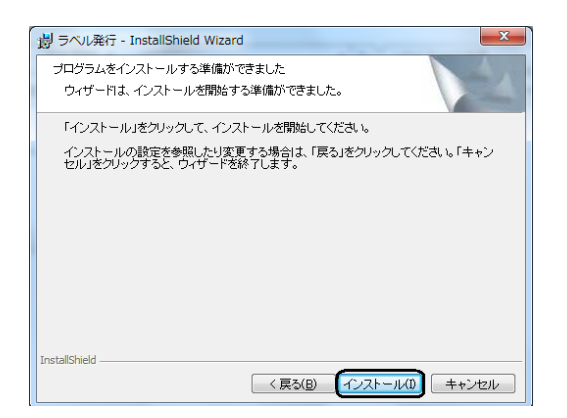

インストールが始まります。

※ Windows 7、Windows Vista の場合のみ、「ユーザー アカウント制御」が表示されますので、「はい」また は「許可」 をクリックして下さい。

⑦ [完了] をクリックします。

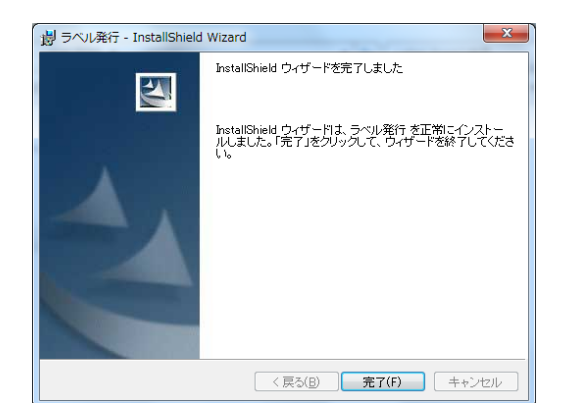

 Windows 7/ Vista/XP の環境にラベル発行ソフトを インストールした場合、インストール時のログオン ユーザ以外でもご使用になるときは、ラベル発行ソ フトをインストールしたフォルダのセキュリティ属性 を変更する必要があります。

(例)手順4の⑤でラベル発行ソフトのインストール先 を「c:¥LX760LB」にした場合(インストール先を変更 していない場合)、[LX760LB]フォルダのセキュリティ 設定で[グループ名またはユーザ名]の[Everyone] を[フルコントロール]の[許可]に設定します。

- ① [c:¥LX760LB] フォルダをクリック → [ファイル] メニューの [プロパティ] を選びます。
- ② [セキュリティ] タブをクリック → [名前] 一覧から [Everyone]を探してクリック、一覧に [Everyone] が無い場合は [追加] をクリックして [ユーザーまたはグループの選択] 画面を開いて追加してからクリック → [アクセス許可] 一覧の [フルコントロール]の[許可]にチェックを付ける → [OK] をクリックして画面を閉じます。

セキュリティ設定などの詳細については Windows OS の取扱説明書をご覧ください。

# **5**. LX 760(NE)ドライバのインストールを行い ます。

①プリンタの追加ウィザードを開始します。

Windows 7 の場合

Windows の [スタート] → [コントロールパネル] → [プリンターの追加] をクリック→ [ローカルプリン ターを追加します]をクリックします。

### Windows Vista の場合

Windowsの[スタート]→[コントロールパネル]→ [ハードウェアとサウンド]をクリック→[プリンタ] →[プリンタの追加]をクリック→[ローカルプリン タを追加します]をクリックします。

### Windows XP の場合

Windowsの[スタート]  $\rightarrow$ [コントロールパネル] $\rightarrow$ [プリンタと FAX]  $\rightarrow$  [プリンタの追加]を選びます。

# Windows 2000 の場合

デスクトップ上にある [マイコンピュータ] アイコン をダブルクリック → [コントロールパネル] をダブ ルクリック → [プリンタ] をダブルクリック → [プ リンタの追加] をダブルクリックします。

② [次へ] をクリックします。

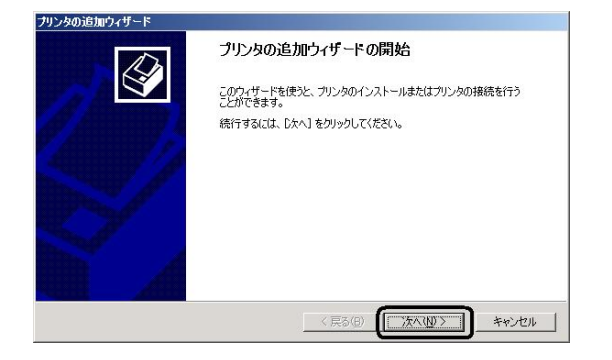

③プリンタの接続状況を選択し、[次へ]をクリック します。

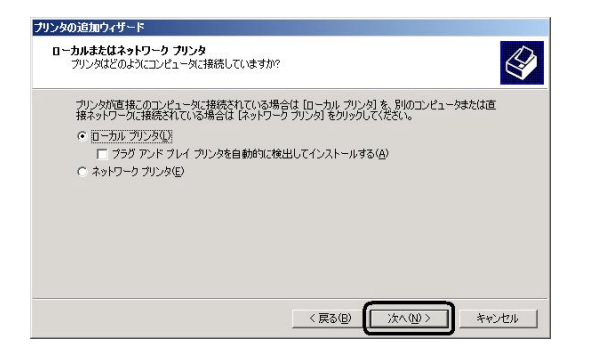

 ④ [プリンタ]で [Canon LX 760] と同じプリンタ ポートをクリックし(プリンタを USB ケーブルで 接続している場合は、"USBXXX"(X は数値)になります)、[次へ] をクリックします。

| リンタの追加ウィザード                             |                                       |                                                                                                    |
|-----------------------------------------|---------------------------------------|----------------------------------------------------------------------------------------------------|
| <b>ブリンタ ボートの選択</b><br>コンピューダはボートを介してプリ! | 々と通信します。                              | s and a second second s |
| ブリンタのボートを選択してくださ                        | い。ボートが一覧にない場合は、新しいボー                  | トを作成できます。                                                                                                    |
| ⊙ 次のポートを使用(山):                          | LPT1:(推奨プリンタポート)                      | ~                                                                                                    |
| 注意: ほとんどのコンピュー<br>のコネクタはこのような形状         | 9は LPT1: ポートを使ってローカル ブリンタと<br>をしています: | 通信します。このボート                                                                                                    |
|                                         | e de la                               |                                                                                                    |
| ○新しいポートの作成(©):                          |                                       |                                                                                                    |
| ボートの種類                                  | Adobe PDF Port                        | ~                                                                                                    |
|                                         | < 戻る(B)                               | 次へ(M)> キャンセル                                                                                                    |

[Windows 7/Vista の場合]

| 🚱 👼 プリンタの追加                       |                        |
|-----------------------------------|------------------------|
| プリンタ ポートの選択                       |                        |
| プリンタ ボートによってコンピュータカ               | パブリンタと情報を交換できるようになります。 |
| <ul> <li>既存のボートを使用(U):</li> </ul> | LPT1: (ブリンタ ポート) ・     |
| ◎ 新しいボートの作成(C):                   |                        |
| ポートの種類                            | Adobe PDF Port v       |
|                                   |                        |
|                                   |                        |
|                                   |                        |
|                                   |                        |
|                                   | 次へ(N) キャンセル            |

⑤次の画面が表示されたら[ディスク使用]を クリックします。

|                                                                                                    | プリンタの追加ウィザード                                                                                                    |
|----------------------------------------------------------------------------------------------------|----------------------------------------------------------------------------------------------------|
| かいたの報道でたていた弦狭してださな、カックスインストール ディスクが付く風している供給は、ディスク     ケリンクの報道でたていた弦状、カックガー型にない場合は、カリンクのマニュアルを参照して互供性のあるカリン     タリンフトウェアを選択して(たさい、     ひはつ     Canon LA-10v Lite     Canon BJ-10v Custom     Canon BJ-10v Custom     C-Roh     Conicライバはデクタル客名されていません。     Conicライバはデクタル名名されていません     E-J(Jの富名が変更な理由                 | プリンタソフトウェアのインストール<br>製造元とモデルでどのフリンタソフトウェアを使うが決定します。                                                                                                    |
| Niā元         フリンタ           Duli         Canon LX 700           Canon BJ-10v Custom         Conon BJ-10v Custom           Critican         Canon BJ-10v Lite           Cols スパンの書名が変更な理由         Windows Update(他)           く 反ち(空)         大スク使用(少)           く 反ち(空)         太へ(少)>           そッンセル         そッンセル | かどの内敷造売たモデルを変更してだされ、カンタニペンストール・ディングが作用している場合は、「ディンク<br>使用しをつかせいてだない、カングが一覧にない場合は、カンクのマニュアルを参照して互換性のあるカンン<br>タンフトウェアを選択してくたさい。                                                                                                    |
| このドライバはデジタル署名されていません。     Windows Update(型) ディスク使用(少.)     ドライバの憲法が重要な理由     〈 戻る(型) 次へ(型) キャンセル                                                                                                    | Static         710-/5         Canon LX 760           Build         Canon LX 760         Image: Canon BJ-10V           Cason         BJ/Canon BJ-10V Oustom           Criticen         Image: Canon BJ-10V Ustom           C-Itoh         Image: Canon BJ-10V Ustom |
|                                                                                                    |                                                                                                    |

# [Windows 7/ Vista の場合]

| 😋 🖶 プリンタの追加                          |                                                                                                    |
|--------------------------------------|----------------------------------------------------------------------------------------------------|
| プリンタ ドライバのイン:                        | ストール                                                                                                    |
| プリンタの製造元と<br>使用1をかりっかして<br>タンフトウェアを選 | モデルを選択してください。プリンタにインストール ティスクが付属している場合は、「ディスク<br>ください。プリンタが一覧にない場合は、プリンタのマニュアルを参照して互換性のあるプリン<br>Rしてください。 |
|                                      |                                                                                                    |
| 製造元                                  | <ul> <li>プリンタ</li> </ul>                                                                                 |
| Adobe                                | Adobe PDF Converter                                                                                      |
| Apollo                               |                                                                                                    |
| Canon                                | ·                                                                                                    |
| □<br>このドライバはデジタル署<br>ドライバの署名が重要な     | 名されています。 Windows Update(W) ディスク使用(出)<br>理由                                                               |
|                                      | 次へ(N) キャンセル                                                                                              |

⑥ [製造元のファイルのコピー元] に以下のフォルダを指定し、[OK] をクリックします。
 Windows 7 の場合 e:¥Win7¥LX 760(NE)
 Windows Vista の場合 e:¥WinVista¥LX 760(NE)
 Windows XP/2000 の場合 e:¥Win2kXP¥LX 760(NE)

(e: の部分はお使いのコンピュータの CD-ROM ドラ イブ名を指定してください)

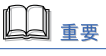

お客様がご使用の OS 環境により、インストールするプ ログラムの収録場所が異なります。

| 7098- | ディスクからインストール                                                       |               |
|-------|--------------------------------------------------------------------|---------------|
| 4     | 製造元が配布するインストールディスクを指定したドライブに挿入<br>して、下の正しいドライブが選択されていることを確認してください。 | OK<br>キャンセル   |
|       | 製造元のファイルのコピー元 (©):<br>F+¥Win2kXP¥LX 760(NE)                        | ◆照( <u>B)</u> |

⑦ [プリンタ] で [Canon LX 760 (NE)] をクリックし、 [次へ] をクリックします。

| プリンタの追加ウィザード                                                             |                                                                |
|--------------------------------------------------------------------------|----------------------------------------------------------------|
| <b>プリンタ ソフトウェアのインストール</b><br>製造元とモデルでどのプリンタ ソフトウェアを使うか決定                 | Elat.                                                          |
| カンタの製造元とモデルを選択してください。カン<br>使用1をジリックしてください。カンタが一覧にない<br>タッフトウェアを選択してください。 | ンタニインストール ディスクが付属している場合は、「ディスク<br>場合は、プリンタのマニュアルを参照して互換性のあるプリン |
| プリンタ<br>Canon LX 760(NE)                                                 |                                                                |
| ▲ このドライバはデジタル署名されていません。<br>ドライバの署名が重要な理由                                 | Windows Update(W) ディスク使用(出)                                    |
|                                                                          | 〈戻る(図) (次へ(図) > キャンセル                                          |

[Windows 7/ Vista の場合]

| <ul> <li>ඒ ප්රී ක්ෂීම</li> </ul>                                                                                                    |
|----------------------------------------------------------------------------------------------------|
| プリンタドライバのインストール<br>フルングの説地デンキデルを選択してはたい。プリングにインストールティスグが可能している場合は、ビインク<br>使用フトラングを選択してはたい。プリングにインストールティスグが可能している場合は、ビインク<br>タリアトラングを選択していたたい。 |
| 705/9<br>[Center LX 700(NE)]                                                                                                    |
| ▲ このドライバはデジタル系会たれていません。 (Windows Update()) ディスク使用()<br>ドライバの語名が変更な評価                                                                          |
| (派へ(N)) キャンセル                                                                                                    |

※ [既存のドライバを使う] 画面が表示された場合は、 [新しいドライバに置き換える] をクリックし、[次 へ] をクリックします。

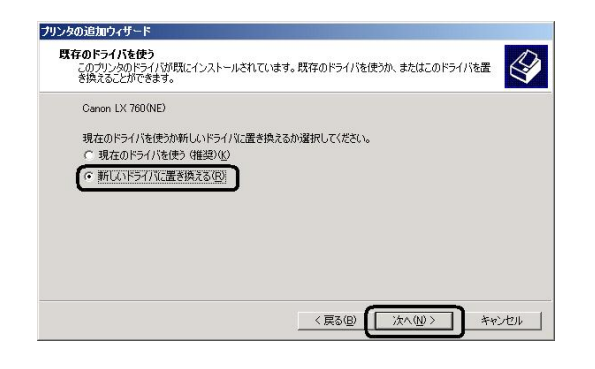

⑧ [プリンタ名]が [Canon LX 760 (NE)] となって いることを確認し、[はい] または [通常使うプリ ンタに設定する] にチェックを付けて、[次へ] を クリックします。

| リンタの追加ウィザード                                                             |
|-------------------------------------------------------------------------|
| <b>フリンタ名</b><br>このプリンダに名前を割り当ててください。                                    |
| このプリンタの名前を指定してください。一部のプログラムでは、32 文字以上のサーバーとプリンタ名の<br>組み合わせはサポートされていません。 |
| プリンタ名(2):<br>Canon LX 760(NE)                                           |
| Windows アプリケーションで、このプリンタを通常使うプリンタとして使いますか?                              |
| C C C C C C C C C C C C C C C C C C C                                   |
|                                                                         |
|                                                                         |
| < 戻る(型) (次へ(型) キャンセル                                                    |

[Windows 7/ Vista の場合]

| ~           |                                  | * [ * ] #8 |       |
|-------------|----------------------------------|------------|-------|
| 🕝 🖶 プリンタ    | の追加                              |            |       |
| プリンタ名を入     | カしてください                          |            |       |
| ゴロ、みタ(P)・   | (                                |            |       |
| 1101-040    | ○andin LX 700(NE) ○ 請常使うプリンタご設定す | 3(0)       |       |
| このプリンタに Can | an LX 760(NE) ドライバがインストーノ        | んされます。     |       |
|             |                                  |            |       |
|             |                                  |            |       |
|             |                                  |            |       |
|             |                                  |            |       |
|             |                                  |            |       |
|             |                                  |            |       |
|             |                                  | 次へ(N)      | キャンセル |

- ※ Windows Vista の場合は、「ユーザーアカウント制御」 が表示されますので「続行」をクリックして下さい。 次に、「Windows セキュリティ」が表示されますので、 「このドライバソフトウェアをインストールします」 をクリックします。
- ※ Windows 7 の場合は、[Windows セキュリティ]が 表示されますので「このドライバソフトウェアをイ ンストールします」をクリックします。

[プリンタ共有] 画面が表示された場合は、[このプリ ンタを共有しない] にチェックを付けて、[次へ] を クリックします。

| プリンタの追加ウィザード                                                                         |
|--------------------------------------------------------------------------------------|
| <b>カリンク共有</b><br>このプリングをほかのネットワーク ユーザーと共有できます。                                       |
| このカリンクを狂かのユーザーが作り用できるかを指定します。このカリンクを共有するには共有名を指定する<br>必要があります。<br>(で このカリンタを共有して広いの) |
| C 共有する(g)                                                                            |
|                                                                                      |
|                                                                                      |
| 〈戻る(四) (次へ(四) > キャンセル                                                                |

⑨ [テストページを印刷しますか?] で [いいえ] に チェックを付けて、[次へ] をクリックします。

| ブリンタの追加ウィザード                                                        |
|---------------------------------------------------------------------|
| <b>テストページの印刷</b><br>テストページを印刷すると、カリンが加正しくインストールされたかどうかを確認することができます。 |
| テスト ページを印刷しますか?<br>○ はい公<br>○ (玉玉玉型)                                |
| 〈戻る(日) 法へ(型) キャンセル                                                  |

ソフトウェアをインストールする

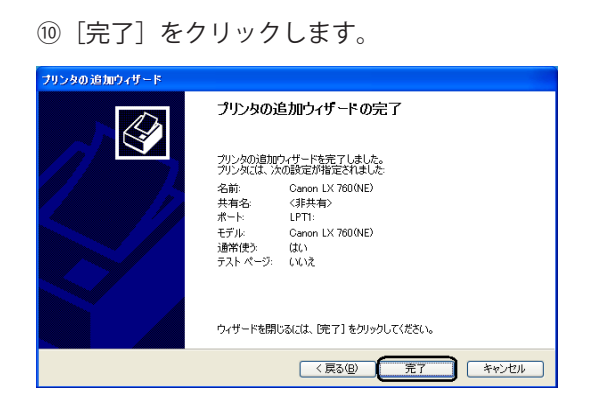

### [Windows 7/ Vista の場合]

| 🕞 🖶 プリンタの追加                                                                               |  |  |
|-------------------------------------------------------------------------------------------|--|--|
| Canon LX 760(NE) が正しく追加されました                                                              |  |  |
| プリンクが正しく動作していることを確認したり、プリンタのトラブルシューティング情報を表示したりするには、テスト ページを<br>印刷してでだい。<br>テスト ページの印刷(役) |  |  |
| <u>売了(E)</u> キャンセル                                                                        |  |  |

※ Windows XP/2000 の場合は、「完了」をクリックす ると次の画面が表示されます。

### [Windows XP の場合]

[続行] をクリックします。

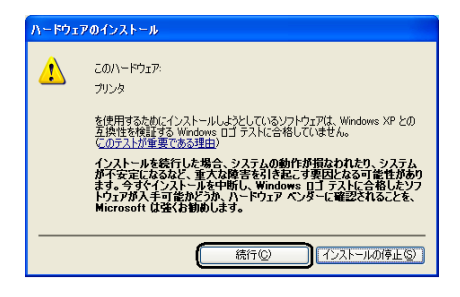

## [Windows 2000 の場合]

[はい]をクリックします。

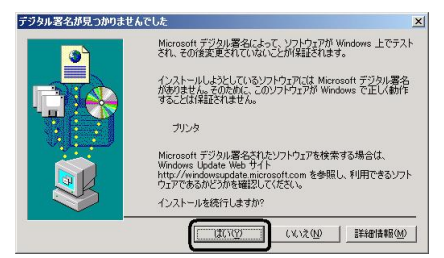

# [ファイルをコピーしています ...] 画面が表示され、 インストールが完了すると消えます。

| ファイルをコピーしてい      | tす<br>Д            |           | 2               |
|------------------|--------------------|-----------|-----------------|
|                  | 0                  |           |                 |
| コピー先 C:¥Winnt¥s; | stem32¥spool¥DRIVE | RS¥W32X86 |                 |
|                  |                    | •         | <u>(キャンセル</u> ) |

# **6**. フォームデータとロゴデータの保存先を、LX 760(NE) ドライバに登録します。

① LX 760(NE) ドライバの [印刷設定] を開きます。

# Windows 7/ Windows Vista の場合

Windows の [スタート] → [コントロールパネル] → [ハードウェアとサウンド]→[プリンタ]または [デ バイスとプリンター] で「Canon LX 760(NE)」プリン タアイコンを右クリックし、[印刷設定]を選びます。

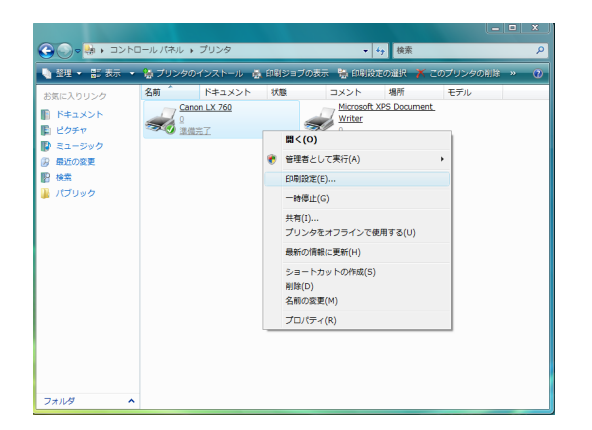

## Windows XP の場合

Windows の  $[スタート] \rightarrow [コントロールパネル]$   $\rightarrow [プリンタと FAX] をダブルクリック → [Canon LX$ 760(NE)] をクリック して <math>[ファイル] メニューの [印刷設定] を選びます。

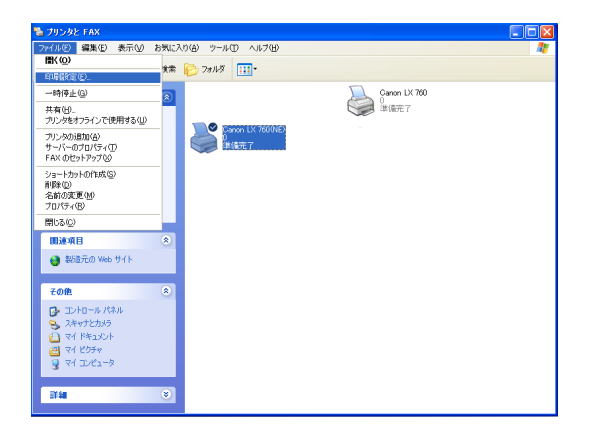

# Windows 2000 の場合

デスクトップ上にある [マイコンピュータ] アイコン をダブルクリック → [コントロールパネル] をダブル クリック → [プリンタ] をダブルクリック → [Canon LX 760(NE)] アイコンをクリック → [ファイル] メ ニューの [印刷設定] を選びます。

| 😺 プリンタ                                                                                                    |                             | _ 🗆 🗵 |
|----------------------------------------------------------------------------------------------------|-----------------------------|-------|
| ファイル(E) 編集(E) 表示(Y) お知                                                                                                    | に入り(A) ツール(I) ヘルプ(Η)        | 19    |
| 圖((0)                                                                                                    | 13.7ォルダ 国お気に入り ③履歴 × 20 回・  |       |
| ✓ 通常使うプリンタに設定(E)                                                                                                    |                             | •     |
| <ul> <li>■ 日時は支配(J)</li> <li>■ 日時(学上(A))</li> <li>サイズ(0)ドキュントの取り消し(A))</li> <li>井有(D)</li> <li>プリングをオフラインで使用する(A))</li> <li>サーバーのブロバティ(Y)</li> <li>ショートカナトの作(知らい)</li> <li>ショートカナトの作(知らい)</li> <li>※約000 第「M)</li> </ul> | NJ-2-2001E3/10 Canon LX 760 |       |
| プロパティ(R)<br>閉じる(C)                                                                                                    |                             |       |
| Canon Support<br>Windows 2000 Urit                                                                                                    | •                           |       |
| 📃 このプリンタの標準のドキュメント設定を表                                                                                                    | も示します。                      | 11.   |

 ② [フォームフォルダ指定] と [ロゴフォルダ指定] に、 ラベル発行ソフトのフォルダを指定します。
 手順4の⑤ラベル発行ソフトのインストール先フォ ルダ内の、[FORM] フォルダおよび [LOGO] フォ ルダをそれぞれ指定します。

 (例) 手順4の⑤で、ラベル発行ソフトのインストール 先を「c:¥LX760LB」にした場合
 (インストール先を変更していない場合)
 フォームフォルダ指定 : c:¥LX760LB¥FORM
 ロゴフォルダ指定 : c:¥LX760LB¥LOGO

| 🖶 Canon LX 760(NE) 印刷設定 |                | and the second | ×       |
|-------------------------|----------------|----------------|---------|
| フォルダ設定                  |                |                |         |
|                         |                |                |         |
| フォームフォルタ指定(上):          |                |                |         |
| C:¥LX760LB¥FORM         | 参照( <u>B</u> ) |                |         |
| ロゴフォルダ指定():             |                |                |         |
| C#LX760LB#LOGO          | 参照( <u>E</u> ) |                |         |
|                         |                |                |         |
|                         |                |                |         |
|                         |                |                |         |
|                         |                |                |         |
|                         |                |                |         |
|                         |                |                |         |
|                         |                |                |         |
|                         |                |                |         |
| L                       | OK             | *** 1711       | · 通用(A) |
|                         | OK             |                |         |

手順4の⑤で、ラベル発行ソフトのインストール先を 変更した場合は、[ファイル参照]をクリックし、フォ ルダを指定してください。

③[適用]をクリックして、[OK]をクリックしてください。
 これで、登録は終了です。

 最後にフォーム設計ソフトをインストールし ますので、「航空貨物ラベル作成ソフト」の CD-ROM ドライブを指定します。

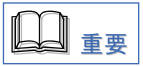

お客様がご使用の OS 環境により、インストールするプ ログラムの収録場所が異なりますので、以下の手順に従 いインストールを行って下さい。

### Windows 7/ Windows Vista の場合

- Windowsの[スタート] → [コンピュータ] を選びます。
- ② CD-ROM ドライブのアイコン [Air Cargo Label] を ダブルクリックします。
- ③ [WinVista]をダブルクリックします。

### Windows XP の場合

- Windowsの[スタート] → [マイコンピュータ]
   を選びます。
- ② CD-ROM ドライブのアイコン [Air Cargo Label] を ダブルクリックします。
- ③ [Win2kXP]をダブルクリックします。

### Windows 2000 の場合

- ①デスクトップ上にある[マイコンピュータ]アイコ ンをダブルクリックします。
- ② CD-ROM ドライブのアイコン [Air Cargo Label] を ダブルクリックします。
- ③ [Win2kXP]をダブルクリックします。

# 8. フォーム設計ソフトのインストールを行い

# ます。

- ① [Form Design] フォルダを開きます。
- ② [setup.exe] をダブルクリックします。

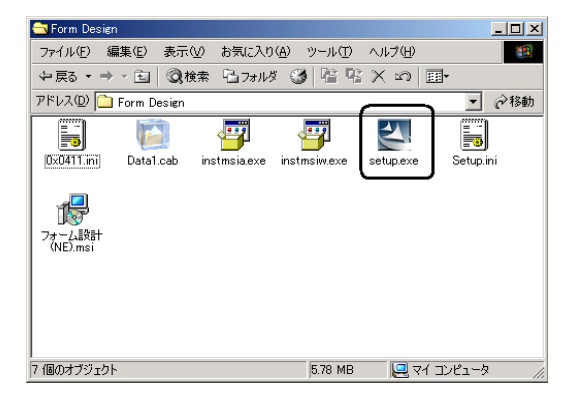

※ Windows Vista の場合のみ、ユーザーアカウント制 御が表示されますので、「許可」をクリックして下さい。

インストール準備画面が表示されます。

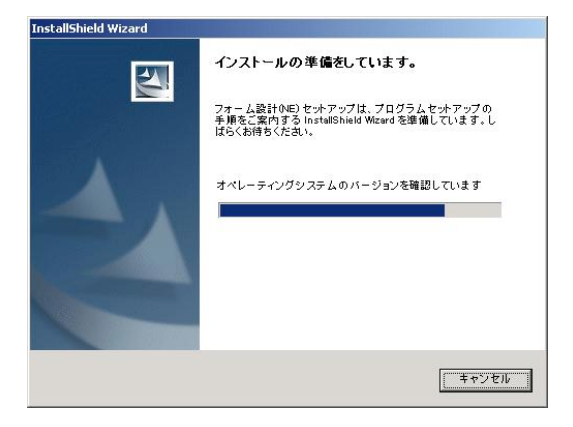

③次の画面が表示されたら、[次へ]をクリックします。

| 뤻 フォーム設計(NE) - InstallSi | nield Wizard X                                                                          |
|--------------------------|-----------------------------------------------------------------------------------------|
|                          | フォーム設計 (NE)用のInstallShield ウィザードへようこそ                                                   |
|                          | InstallShield(R) ウィザードは、ご使用のコンピュータへ フォ<br>ーム酸計(NE) をインストールします。「次へ」をクリックして、<br>続行してください。 |
| 2                        | 警告: このブログラムは、著作権法および国際協定によって<br>保護されてします。                                               |
|                          |                                                                                         |

画面に表示されたフォルダにインストールする場合 は[次へ]をクリックします。

| 湯 フォーム設計(NE) - InstallShield Wizard                                                   | ×              |
|---------------------------------------------------------------------------------------|----------------|
| インストール先のフォルダ<br>このフォルダにインストールする場合は、「次へ」をクリックしてください。<br>フォルダにインストールする場合は、「変更」をクリックします。 | BID            |
| フォーム設計(NE) のインストール先:<br>C¥Program Files¥フォーム設計(NE)¥                                   | 変更( <u>C</u> ) |
|                                                                                       |                |
|                                                                                       |                |
|                                                                                       |                |
| InstallShield                                                                         |                |
| < 戻る(B) 次へ(N) >                                                                       | <b>キャンセル</b>   |

⑤ [インストール] をクリックします。

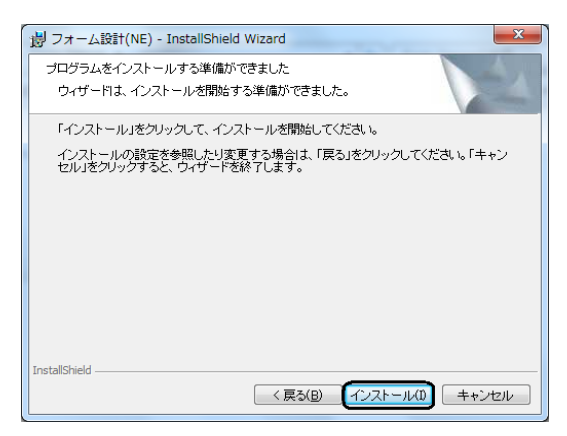

インストールが始まります。

※ Windows 7/ Vista の場合のみ、「ユーザーアカウント 制御」が表示されますので、「はい」または [ 続行 ] をクリックしてください。

⑥ [完了] をクリックし、フォーム設計ソフトのイン ストールを終了します。

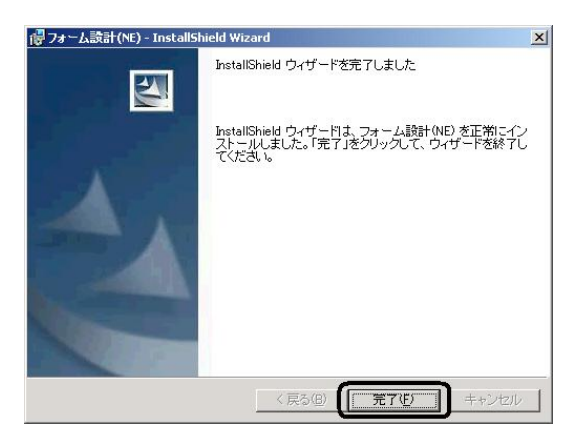

⑦ Windows システムを再起動します。
 以上で、フォーム設計ソフトのインストールは完了です。

引き続き印刷などを行う場合は、それぞれの取扱説明 書をご覧の上、操作を行なってください。

# ●プリンタに用紙をセットするなど、カラーラベルプリ ンタ LX 760 の使い方について

Ť

用紙のセット方法やインクの交換方法などプリンタの 使い方については、「プリンタソフトウェア CD-ROM」 に収録のユーザーズガイドに記載されています。

ユーザーズガイドの読み方については「カラーラベル プリンタ LX 760 スタートガイド」(冊子)の「ユーザー ズガイドを読む」をご覧ください。

#### ●ラベル発行ソフトを起動して、すぐに印刷を行いたい .

ラベル発行ソフトの使い方については、「航空貨物ラ ベル作成ソフト」CD-ROM に収録の「ラベル発行ソフ ト ユーザーズガイド」に記載されています。ラベル 発行ソフトユーザーズガイドの収録先 : e:¥Manual¥ ラベル発行ソフト UG.pdf (e:の部分はお使いのコンピュータの CD-ROM ドライ ブ名を指定してください)

# ●オリジナルデザインのラベル(フォーム)を作成したい

### Ļ

ラベルフォーム作成についての使い方は、「航空貨物 ラベル作成ソフト」CD-ROM に収録の「フォーム 設計ソフト ユーザーズガイド」に記載されています。 フォーム設計ソフトユーザーズガイドの収録先: e:¥Manual¥ フォーム設計ソフト UG.pdf (e:の部分はお使いのコンピュータの CD-ROM ドライ ブ名を指定してください)

# <u>2.3ソフトウェアをアンインストールす</u>

# る

ソフトウェアごとにアンインストールすることができま す。

「ラベル発行ソフト」「フォーム設計ソフト」「LX 760 (NE) ドライバ」をバージョンアップする場合は、そのバージョ ンアップを行うソフトウェアを、一度アンインストールす る必要があります。

ソフトウェアのバージョンアップについては、本書の「2.4 ソフトウェアをバージョンアップするときは」をご覧くだ さい。

●プリンタドライバのアンインストールについては、LX 760 に同梱されている「プリンタソフトウェア CD-ROM」に収録されている「ユーザーズガイド」の「付 録-2 ソフトウェアのアンインストール」をご覧くださ い。

ユーザーズガイドの読み方についての詳細は、「LX 760 スタートガイド」(冊子)の「ユーザーズガイドを読む」 をご覧ください。

# ラベル発行ソフトのアンインストール手順

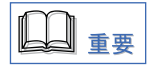

ラベル発行ソフトをアンインストールする前に、ラベル発行ソフトの設定ファイル「LabelP.mdb」および「IbISAVE.mdb」をコピーしてバックアップを必ず行ってください。
 バックアップしないと、再度インストール(バージョンアップ)した際にラベル発行ソフト使用時の設定

(例)ラベル発行ソフトのインストール先を「c:¥ LX760LB」にした場合の保存場所(インストール先を変 更していない場合)

[ c:¥LX760LB¥LabelP.mdb ] [ c:¥ LX760LB¥lbISAVE.mdb ]

上記以外の場所に、別フォルダを作成して、コピーした バックアップファイルを保存しておきます。 ラベル発行ソフトをアンインストールした後、再度インストール(バージョンアップ)する時は、インストール先をできるだけ変更しないことをおすすめします。
 ラベル発行ソフトのインストール先(フォームデータおよびロゴデータの保存先)をLX 760(NE)ドライバのフォルダ設定に登録するため、変更すると再設定/再登録が必要になります。

# アプリケーションソフトの削除ウィザードを 開始します。

## Windows 7/ Windows Vista の場合

Windows の  $[スタート] \rightarrow [コントロールパネル] を$ クリック → [プログラム] [プログラムのアンインストール]をダブルクリックします。[プログラムのアンインストールまたは変更]ダイアログが表示されます。

## Windows XP の場合

Windows の  $[スタート] \rightarrow [コントロールパネル] を$ クリック → [プログラムの追加と削除] をダブルクリックします。<math>[プログラムの追加と削除] ダイアログが表示されます。

# Windows 2000 の場合

デスクトップ上にある [マイコンピュータ] アイコン をダブルクリック → [コントロールパネル] をダブ ルクリック → [アプリケーションの追加と削除] を ダブルクリックします。 [アプリケーションの追加と削除] ダイアログが表示 されます。 [プログラムの変更と削除]または[プログラムと機能]をクリックし、[現在インストールされているプログラム]または[プログラムのアンインストールまたは変更]の一覧から「ラベル発行」を選択して、[削除]または[アンインストール]をクリックします。

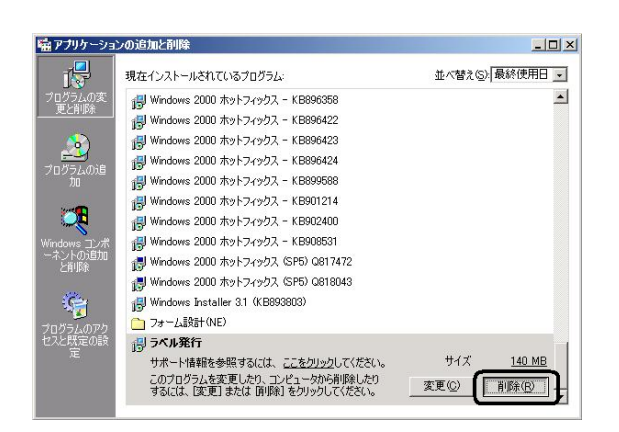

### [Windows 7/Windows Vista の場合]

| 😌 🕘 ॰ 🚾 🖡 א אריד איז                           | ネル 、プログラム 、プログラムと機能 🔹 🍫                                                                                                    | プログラムと機能の検索                                                                  |
|------------------------------------------------|----------------------------------------------------------------------------------------------------|------------------------------------------------------------------------------|
| コントロール パネル ホーム                                 | プログラムのアンインストールまたは変更                                                                                                    |                                                                              |
| インストールされた更新プロ<br>グラムを表示                        | プログラムをアンインストールするには、一覧からプロク<br>[変更]、または [修復] をクリックします。                                                                                | ラムを選択して [アンインストール]、                                                          |
| <ul> <li>Windows の機能の有効化また<br/>は無効化</li> </ul> | 整理 ▼ アンインストール 変更 修復                                                                                                    | II • 0                                                                       |
| ネットワークからプログラム                                  | 名前                                                                                                    | 発行元                                                                          |
| 81721-1                                        | ■ + Lhaca<br>→ Adobe Acrobat 8 Professional - Japonese<br>☞ ImageCreate II<br>● Microsoft Office 2000 SR-1 Professional<br>● Sへ以下の-1 | Adobe Systems<br>キヤノンファインテック株式会社<br>Microsoft Corporation<br>キヤノンファインテック株式会社 |
|                                                |                                                                                                    | CANON FINETECH INC.                                                          |
|                                                | r [                                                                                                    |                                                                              |

# **3**. [はい] をクリックします。

| アプリケー | ションの追加と削除              | ×  |
|-------|------------------------|----|
| ?     | コンピュータから ラベル発行 を削除しますか | M7 |
|       |                        |    |

### [Windows 7/Windows Vista の場合]

| プログラムと機能               | Approx. Automatical |
|------------------------|---------------------|
| ▲ ラベル発行 をアンインストールしますか? |                     |
| 今後、このダイアログ ボックスを表示しない  | (はい(Y) いいえ(N)       |

※ Windows 7/ Vista の場合のみ、ユーザーアカウント 制御が表示されますので、「はい」または「許可」を クリックして下さい。

[ラベル発行] 画面が表示され、アンインストールが 完了すると消えます。

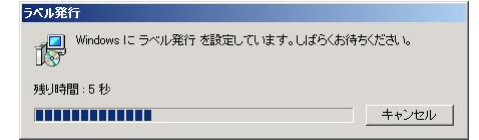

# 4. Windows システムを再起動します。

# フォーム設計ソフトのアンインストール 手順

# アプリケーションソフトウェアの削除ウィ ザードを開始します。

## Windows 7/Windows Vista の場合

Windows の  $[スタート] \rightarrow [コントロールパネル] を$  $クリック <math>\rightarrow [$ プログラム] [プログラムのアンインス トール]をダブルクリックします。[プログラムのア ンインストールまたは変更]ダイアログが表示されま す。

# Windows XP の場合

Windows の  $[スタート] \rightarrow [コントロールパネル] を$ クリック → [プログラムの追加と削除] をダブルクリックします。<math>[プログラムの追加と削除] ダイアログが表示されます。

### Windows 2000 の場合

デスクトップ上にある [マイコンピュータ] アイコン をダブルクリック → [コントロールパネル] をダブ ルクリック → [アプリケーションの追加と削除] を ダブルクリックします。 [アプリケーションの追加と削除] ダイアログが表示 されます。

 [プログラムの変更と削除]または[プログ ラムと機能]をクリックし、[現在インストー ルされているプログラム]または[プログラ ムのアンインストールまたは変更]の一覧から 「フォーム設計(NE)」を選択して、[削除]ま たは[アンインストール]をクリックします。

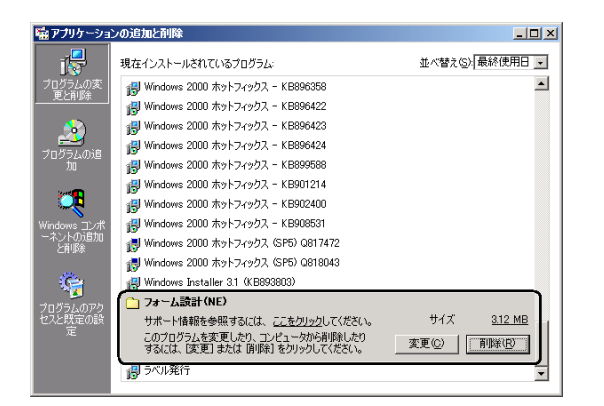

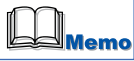

お客様がお使いのパソコンに、カラーラベルプリンタ P-640L 用の「フォーム設計 (NE)」がインストールさ れている場合は、[現在インストールされているプロ グラム]の一覧に「フォーム設計 (NE)」が2つ表示さ れます。

その場合には次の方法で判別することが可能です。

- ・フォーム設計 (NE) をクリックした時に " サポート情報
   を参照するにはここをクリックしてください " が表示
   される
   ⇒ LX 760 用
- ・フォーム設計 (NE) をクリックした時に " サポート情報
   を参照するにはここをクリックしてください " が表示
   されない
   ⇒ P-640L 用

#### [補足説明]

P-640L 用のフォーム設計(NE) と LX 760 用のフォーム設計(NE) がインストールされている場合に LX 760 用フォーム設計(NE) を削除する方法

| 🐻 プログラムの 道                       | :加と削除                                                                                         |                     |
|----------------------------------|-----------------------------------------------------------------------------------------------|---------------------|
|                                  | 現在インストールされているブログラム: 更新プログラムの表示(2) 並べ替え(3)名前                                                   | ~                   |
| 2007(00)<br>変更2削除(H)             | ImageCreate II サイズ     サオズ     サオズ     サオズ     サホード指数を無望さ <u>いは、ここをかいっつして(ださい。</u> 使用損産       | <u>68.56MB</u><br>低 |
| プログラムの<br>追加(N)                  | このプログラムを変更したり、コンピュータから利用率したりするには、[英更] または (利用剤) をかりゃりしてくだ 変更<br>とい。<br>「MinaceCreateDBL サイズ : | AUS&<br>333.00MB    |
| Ģ                                | 調 Intel(R) Extreme Graphics 2 Driver<br>詞 Intel(R) PRO Network Adapters and Drivers           |                     |
| Windows<br>コンボーネントの<br>追加と利耶除(A) | Microsoft Office XP Professional サイズ :                                                        | 332.00MB<br>7.92MB  |
| プログラムの<br>アウヤスと                  | 図 7 <sup>2</sup> 12831 WE) サイス<br>例 79 - 人類サ WE)                                              | 4.25MB<br>3.12MB    |
| 既定の設定(型)                         |                                                                                               | 13.63MB<br>12.44MB  |
|                                  |                                                                                               |                     |
|                                  |                                                                                               |                     |

### ①フォーム設計 (NE)をクリックする。

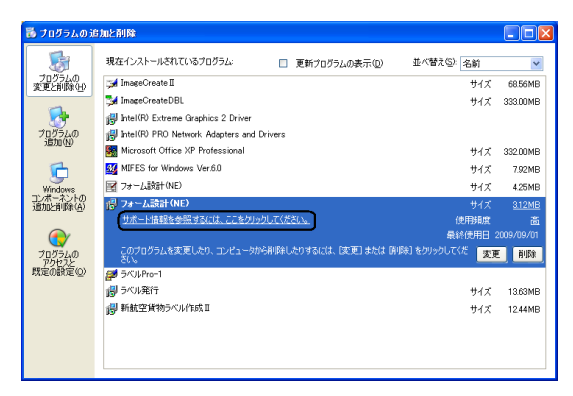

「サポート情報を参照するには、ここをクリックして ください。」があることを確認しクリックする。

| フォーム設計(NE)                                           |
|------------------------------------------------------|
| ンだに関するテクニカル サポートが必要な場合は、以下の情報を使用してください<br>フォーム設計(NE) |
| 発行元: <u>Canon Finetech Inc.</u><br>Version: 1.04     |
| このプログラムが正しく動作しない場合は、「修復」をクリックして再インストールしてください。        |
| 開じる(O)                                               |

- LX760 用は、発行元が "Canon Finetech Inc." になっ ていることを確認し [閉じる]をクリックします。
- ②[削除]ボタンをクリックしアンインストールを実行します。

# **3**. [はい] をクリックします。

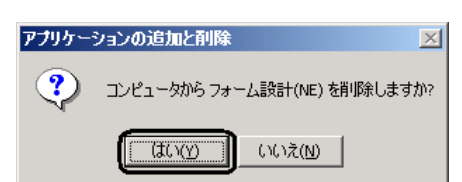

※ Windows 7/ Vista の場合のみ、ユーザーアカウント 制御が表示されますので、「はい」または「許可」を クリックして下さい。

[フォーム設計 (NE)] 画面が表示され、アンインストー ルが完了すると消えます。

| フォーム | the contract of the contract of the contract |
|------|----------------------------------------------------------------------------------------------------|
| 18   | Windows に フォーム設計(NE) を設定しています。 しばらくお待ちください。                                                                                                    |
|      | =++)tz//                                                                                                    |

4. Windows システムを再起動します。

# LX 760(NE) ドライバのアンインストール 手順

# 

● LX 760 (NE) ドライバをアンインストールし、再度 インストールした時は、インストール後にフォーム データとロゴデータの保存先を再登録する必要があり ます。 再登録しないと、ラベル発行ソフトがうまく動作しま せん。

「2.2 ソフトウェアをインストールする」の「インストー ル手順」の手順 5 を参考に、LX 760 (NE) ドライバ を再インストールした後、手順 6「フォームデータと ロゴデータの保存先を、LX 760 (NE) ドライバに登 録します」を参照して、必ず再登録を行ってください。

# 1. プリンタの設定画面を開きます。

## Windows 7 の場合

Windows の  $[スタート] \rightarrow [コントロールパネル]$  $\rightarrow [ デバイスとプリンターの表示 ] を選びます。$ 

## Windows Vista の場合

Windows の  $[スタート] \rightarrow [コントロールパネル]$  $<math>\rightarrow [ プリンタ ] を選びます。$ 

# Windows XP の場合

Windows の  $[スタート] \rightarrow [プリンタと FAX] を選びます。$ 

### Windows 2000 の場合

デスクトップ上にある [マイコンピュータ] アイコン をダブルクリック → [コントロールパネル] をダブ ルクリック → [プリンタ] をダブルクリックします。

### ソフトウェアをアンインストールする

- [Canon LX 760(NE)] アイコンをクリック→
   [ファイル] メニューの [削除] を選択します。
  - ※ Windows Vista の場合は、メニュー項目の[このプリンタの削除]をクリックします。
  - ※ Windows 7 の場合は、メニュー項目の[デ バイスの削除]をクリックします。

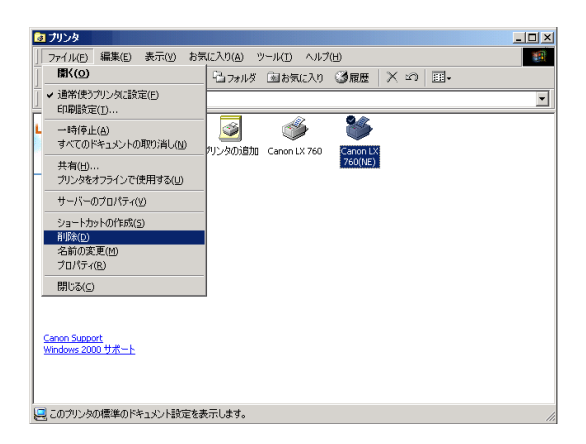

# [はい]をクリックします。

| プリンタ | ×                                      |
|------|----------------------------------------|
| ?    | プリンタ 'Canon LX 760(NE)' を削除してもよろしいですか? |
|      |                                        |

**3**. [ファイル] メニューの [サーバーのプロパ ティ] を選択します。

> [プリントサーバーのプロパティ] ダイアログが表示 されます。

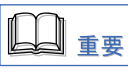

# Windows 7 の場合

「デバイスとプリンター」を開いた状態で、任意のプリンタを選択すると上段に「プリントサーバープロパティ」が表示されますので、それをクリックします。

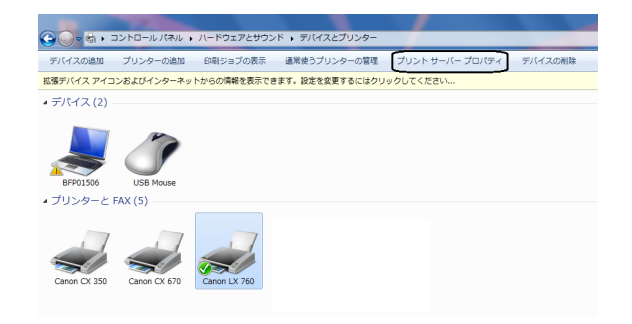

# Windows Vista の場合

プリンタウィンドウの右ペイン(空きスペース)を右 クリックし「管理者として実行」→「サーバーのプロ パティ」を選択します。

| 🐚 整理 👻 🎥 表示                               | • 🐐 プリンタ | のインスト                                           | - <i>1</i> L                                |                                                  |                                                      |                 | _                        |      |
|-------------------------------------------|----------|-------------------------------------------------|---------------------------------------------|--------------------------------------------------|------------------------------------------------------|-----------------|--------------------------|------|
| 2 - 1 0 0 0 0 0 0 0 0 0 0 0 0 0 0 0 0 0 0 |          | ドキュ<br>dobe PDF<br>確示了<br>icrosoft XP<br>rriter | メント<br>S Documen<br>参べ替え(<br>グループで<br>最新の情報 | 秋藤<br>広<br>D)<br>で表示(P)<br>で(K)<br>家に更新(E)<br>D) | コメント<br>7 <u>Canon LX 7</u><br>2<br><u>2</u><br>変優売了 | 4編月f<br>6Q<br>▶ | モデル                      |      |
|                                           |          | ۲                                               | ショートカ<br>テに戻す・<br>管理者とし<br>プリンクの            | ・7<br>コピー(U)<br>・コピー(U)<br>って実行(R)               | S)<br>Ctrl+                                          | z               | プリンタの追加(P)<br>ナーバーのプロパティ | r(T) |

※「ユーザーアカウント制御」が表示されますので、 「続行」をクリックしてください。 4. [ドライバ] タブをクリック → [インストー ルされたプリンタドライバ] で [Canon LX 760(NE)]をクリックし、[削除]をクリック します。

| 💣 プリント サーバーのプロパテ   | 1             |              | ? ×        |
|--------------------|---------------|--------------|------------|
| 用紙 ポート ドライバ 調      |               |              |            |
| ×××××××            |               |              |            |
| インストールされたプリンタ ド    | 547%          |              |            |
| 名前                 | 環境            | バージョン        |            |
| Canon LX 760       | Intel         | Windows 2000 |            |
| Carlon LA 700 (NE7 | Inter         | WINDOWS 2000 |            |
|                    |               |              |            |
|                    |               |              |            |
|                    |               |              |            |
|                    |               |              |            |
|                    |               |              |            |
|                    |               |              |            |
|                    |               |              |            |
|                    |               |              |            |
|                    |               |              |            |
|                    | 削除( <u>R)</u> | ブロパティ(       | <u>E</u> ) |
|                    | OK            | キャンセル 適      | 用(台)       |

|  | 重要 |
|--|----|
|--|----|

# Windows 7 の場合

[ドライバ] タブをクリックし [インストールされた プリンタードライバー]から [Canon LX 760(NE)]を 選択します。

| 🖶 プリント サーバーのプロ,  | パティ               | ×                  |
|------------------|-------------------|--------------------|
| 用紙 ポート ドライバー・    | 2キュリティ  詳細設定      | E                  |
| BFP01506         |                   |                    |
| インストールされたプリンター ド | ライバー( <u>P</u> ): |                    |
| 名前               | プロセッサ             | 種類                 |
| Canon CX 350     | x86               | Type 3 - ユーザー モード  |
| Canon CX 670     | x86               | Type 3 - ユーザー モード  |
| Canon LX 760     | x86               | Type 3 - ユーザー モード  |
| Canon LX 760(NE) | x86               | Type 3 - ユーザー モード  |
| Setu(D)          | 利用な(R)            | 「<br>方口パティ(E)      |
| ● ドライバー設定の変更     | E( <u>G</u> )     | 70///1(E)          |
|                  | OK                | <b>キャンセル</b> 適用(A) |

次に、[ドライバー設定の変更]をクリックし、[削除] をクリックします。

| 豪 フリント サーバーのプロパ                                                                                                    | ティ                                                                                                    | <b>—</b> ×                                               |  |
|----------------------------------------------------------------------------------------------------|----------------------------------------------------------------------------------------------------|----------------------------------------------------------|--|
| 用紙 ボート ドライバー セキ                                                                                                    | テュリティ 詳細設定                                                                                                    |                                                          |  |
| BFP01506                                                                                                    |                                                                                                    | 1                                                        |  |
| インストールされたプリンター ドライ                                                                                                    | <del>1/(-(<u>Р</u>):</del>                                                                                                    |                                                          |  |
| 名前                                                                                                    | プロセッサ                                                                                                    | 種類                                                       |  |
| Canon CX 350                                                                                                    | x86                                                                                                    | Type 3 - ユーザー モード                                        |  |
| Canon CX 670                                                                                                    | x86                                                                                                    | Type 3 - ユーザー モード                                        |  |
| Canon LX 760                                                                                                    | x86                                                                                                    | Type 3 - ユーザー モード                                        |  |
| Canon LX 760(IVE)                                                                                                    | X60                                                                                                    | Type 3 - ユーザー モード                                        |  |
|                                                                                                    |                                                                                                    |                                                          |  |
| 追加( <u>D</u> )                                                                                                    | 削除( <u>R</u> )                                                                                                    | プロパティ(E)                                                 |  |
|                                                                                                    |                                                                                                    |                                                          |  |
| ● ドライバー設定の変更()                                                                                                    | G)                                                                                                    |                                                          |  |
| ●ドライバー設定の変更()                                                                                                    | G)                                                                                                    |                                                          |  |
| ● ドライバー設定の変更(                                                                                                    | G)<br>OK                                                                                                    | **ンセル 適用(A)                                              |  |
| ● Fライバー設定の変更()<br>● Fライバー設定の変更()                                                                                                    | G) ОК                                                                                                    | **ンセル 道用A                                                |  |
| ■ ブリント サーバーのプロパラ<br>用紙 ボート ドライバー 彼定の変更()                                                                                                    | G)<br>OK<br>ティ<br>ティ<br>ド4明訳定                                                                                                    | **>セル 通用A                                                |  |
| ■ ブリント サーバーのプロパラ<br>用紙 ボート ドライバー セネ<br>BFP01506                                                                                                    | Q)<br>OK<br>ティ<br>aJリティ   詳細設定                                                                                                    | **>セル 通用A                                                |  |
| <ul> <li>デライバー設定の変更()</li> <li>デリント サーバーのプロパラ</li> <li>用紙 ボート ドライバー 改支</li> <li>BFP01506</li> <li>インストールされたプリンタードライ</li> </ul>                                                                                                    | Q)<br>OK<br>ティ<br>ミュリティ   詳細設定<br>(バ(-(史):                                                                                                    | 本*ンセル     通用(A)                                          |  |
| <ul> <li>■ ブリント サーバーのブロパ5</li> <li>用紙 ホート ドライバー 放きの変更(</li> <li>用紙 ホート ドライバー 込ま</li> <li>BFP01506</li> <li>インストールされたプリンター ドライ<br/>名明</li> </ul>                                                                                                    | G)<br>OK<br>ティ<br>キュリティ 詳細設定<br>パパー(E):<br>プロセッサ                                                                                                    | **>セル     油用企                                            |  |
| <ul> <li>デリント サーバーのプロパ</li> <li>用紙 末ート ドライバー 彼太</li> <li>目紙 ホート ドライバー 彼太</li> <li>副 BFP01506</li> <li>インストールされたプリンター ドライ</li> <li>名前<br/>Canon CX 350</li> </ul>                                                                                                    | G)     OK     OK     マイ     マイ     ジェリティ 詳細設定     バ((-( <u>р</u> ):     プロセッサ     ×86                                                                                                    | 本サンセル 浦用企                                                |  |
| <ul> <li>デライバー設定の変更()</li> <li>デリント サーバーのプロパラ</li> <li>用紙 ホート ドライバー 包括</li> <li>BFP01506</li> <li>インストールされたプリンター ドライ</li> <li>名前<br/>Canon CX 350<br/>Canon CX 670</li> </ul>                                                                                                    | G)<br>のK<br>ディ<br>コリティ 詳細設定<br>バ(-(2):<br>「辺を少サ<br>次86                                                                                                    | 様現<br>Type 3 - ユーザーモード<br>Type 3 - ユーザーモード               |  |
| <ul> <li>■ ブリント サーバーのプロパ5</li> <li>用紙 ホート ドライバー 放きの変更(</li> <li>用紙 ホート ドライバー 込ま</li> <li>BFP01506</li> <li>インストールされたプリンター ドライ</li> <li>名前<br/>Canon CX 350<br/>Canon LX 750</li> <li>Canon LX 750</li> </ul>                                                                                                    | G) OK<br>OK<br>2007-( ] [ ] 4485<br>2007-( ] ] 4485<br>2007-( ] ]<br>2002-95<br>2002-95<br>200-95<br>200-95<br>200-95<br>200-95<br>200-95<br>200-95<br>200-95<br>200-95 | 様類<br>Type 3・ユーザーモード<br>Type 3・ユーザーモード<br>Type 3・ユーザーモード |  |
| <ul> <li>■ ブリント サーバーのプロパク</li> <li>■ ブリント サーバーのプロパク</li> <li>■ ブリント サーバーのプロパク</li> <li>■ BF01506</li> <li>インストールされたプリンタードライ</li> <li>名前<br/>Canon CX 350</li> <li>Canon CX 350</li> <li>Canon CX 760</li> <li>Canon CX 76</li></ul> | G)<br>のK<br>アイ<br>デイ<br>「コリティ」詳細語定<br>パパー(E):<br>プロセッサ<br>×86<br>×86<br>×86<br>×86<br>×86<br>×86                                                                                                    | ● 1 1 1 1 1 1 1 1 1 1 1 1 1 1 1 1 1 1 1                  |  |

| ろ前               | プロセッサ | 種類                |
|------------------|-------|-------------------|
| Canon CX 350     | x86   | Type 3 - ユーザー モード |
| Canon CX 670     | x86   | Type 3 - ユーザー モード |
| Canon LX 760     | x86   | Type 3 - ユーザー モード |
| Canon LX 760(NE) | x86   | Type 3 - ユーザー モード |
|                  |       |                   |

OK キャンセル 通用(A)

### ソフトウェアをアンインストールする

● Windows 7/ Windows Vista の場合、上記「削除」を クリックすると「ドライバとパッケージの削除」が表 示されるので「ドライバとドライバパッケージを削除 する」にチェックを付けて、「OK」をクリックします。 次に、「プリントサーバープロパティ」が表示されま すので「はい」をクリックして下さい。

| ドライバとパッケージの削除                                                          |
|------------------------------------------------------------------------|
| システムからドライバのみを削り除しますか、それともドライバと<br>パッケージを削り除しますか?                       |
| ○ ドライバのみ削除する( <u>R</u> )                                               |
| ◎ ドライバとドライバ パッケージを削除まする(M)                                             |
| OK         キャンセル                                                       |
| Ļ                                                                      |
| ブリント サーバー プロパティ                                                        |
| このプリンタ ドライバ パッケージを削除すると、シ<br>ステムから削除されます。Canon LX 760(NE) を削<br>除しますか? |
| (はい(Y) いいえ(N)                                                          |

次に「ドライバパッケージの削除」が表示されますので 「削除」をクリックして、最後に「OK」をクリックし て下さい。

Windows 7/ Windows Vista はこれで完了です。

| ドライバ パッケージ情報は収集されました。                                                                                                    |   |
|----------------------------------------------------------------------------------------------------|---|
|                                                                                                    |   |
|                                                                                                    |   |
| 〉欠のパッケージが可り除されます:                                                                                                    | * |
| lxn760j.inf                                                                                                    |   |
| 〉次のドライバが哨団除されます:                                                                                                    |   |
| Canon LX 760(NE)                                                                                                    |   |
|                                                                                                    |   |
|                                                                                                    |   |
|                                                                                                    |   |
|                                                                                                    | ÷ |
|                                                                                                    | 1 |
|                                                                                                    |   |
|                                                                                                    |   |
|                                                                                                    |   |
| _                                                                                                    |   |
| 1                                                                                                    |   |
| Ļ                                                                                                    |   |
| 4                                                                                                    |   |
| デライバ パッケージの削除                                                                                                    |   |
| ・<br>ライバ バッケージの削除<br>ドライバ パッケージは削除されました。                                                                                           |   |
| ・<br>デライバ バッケージの削除<br>ドライバ バッケージは削除されました。                                                                                          |   |
| ・<br>ライバ パッケージの削除<br>ドライバ パッケージ(創厚除されました。                                                                                          |   |
| マライバ バッケージの削除 ドライバ パッケージ(値)除されました。 ドライバ Canon LX 760(NE) (値)除されました。 ドライバ Canon LX 760(NE) (値)除されました。 パッケージ bon760(jinf (値)除されました。) |   |
| ・<br>ライバ バッケージの削除<br>ドライバ バッケージは削除されました。<br>ドライバ Canon LX 760(NE) は削除されました。<br>バッケージ bn700j.inr (貨削除されました。                         |   |
| ボライバ パッケージの削除<br>ドライバ パッケージ(真明条されました。<br>ドライバ Canon LX 760(NE) (真明条されました。<br>パッケージ bm760j.inf (真明条されました。)                          | * |
| ボライバ パッケージの削除<br>ドライバ パッケージ(前順除されました。<br>ドライバ Cenon LX 760(NE) (前順除されました。<br>パッケージ bm760jinf (前順除されました。                            | * |
| ・<br>マライバ パッケージの削除<br>ドライバ パッケージは削除されました。<br>ドライバ Canon LX 760(NE) は削除されました。<br>パッケージ bon700j.inr (は削除されました。                       |   |
| マライバ、パッケージの削除<br>ドライバ、パッケージは削除されました。<br>ドライバ、Canon LX 760(NE) (消削除されました。<br>パッケージ bon760jinf (消削除されました。                            | * |
| マライバ パッケージの削除<br>ドライバ パッケージは削除されました。<br>ドライバ Canon LX 760(NE) (消削除されました。<br>パッケージ bon760jinf (消削除されました。                            |   |
| マライバ パッケージの削除<br>ドライバ パッケージは削除されました。<br>ドライバ Canon LX 760(NE) (排除されました。<br>パッケージ kon760jinf (排除されました。                              |   |

| <b>5</b> . | [はい] | をクリ | ック | します | <b>,</b> 。 |
|------------|------|-----|----|-----|------------|
|------------|------|-----|----|-----|------------|

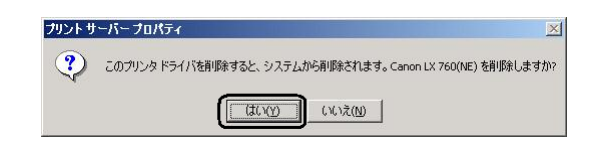

6. [閉じる] をクリックして画面を閉じ Windows システムを再起動します。

# <u>2.4ソフトウェアをバージョンアップ</u>

# <u>する</u>

「ラベル発行ソフト」「フォーム設計ソフト」「LX 760 (NE) ドライバ」をバージョンアップする場合は、そのバージョ ンアップを行うソフトウェアを一度アンインストールする 必要があります。

アンインストール後、バージョンアップ版のインストール を行ってください。

アンインストールについては、**本書「2.3 ソフトウェア をアンインストールする**」をご覧ください。

再インストールについては、**本書「2.2 ソフトウェアをイ** ンストールする」をご覧ください。

再インストール時に、バージョンアップするソフトウェア 以外にも再設定・再登録が必要な場合がありますので、ご 注意ください。

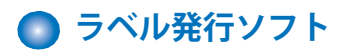

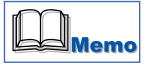

 アンインストール時に設定ファイル「LabelP.mdb」 および「IbISAVE.mdb」をバックアップした場合は、 再インストール先のフォルダ内にコピーします。再イ ンストールすると新しい設定ファイルが作成されてい ますので、バックアップファイルで上書きします。

### 1. アンインストール

「2.3 ソフトウェアをアンインストールする」の「ラ ベル発行ソフトのアンインストール手順」 → P.14

. . . . .

2. 再インストール (バージョンアップ)

「2.2 ソフトウェアをインストールする」の「イン ストール手順」の手順4 → **P.7** 

再インストールが終わったら、Windows システム を再起動します。

↓ ↓ ↓ ∎ 要

●インストール後、LX 760 (NE) ドライバのフォーム データとロゴデータの保存先が正しいかどうか確認 してください。アンインストール前と再インストール 時の再インストール先を変更した場合は、再インス トール (バージョンアップ)後、LX 760 (NE) ドラ イバのフォームデータとロゴデータの保存先の再登録 を必ず行ってください。 ・LX 760 (NE) ドライバのフォームデータとロゴデー タの保存先の確認、および再登録「2.2 ソフトをイン ストールする」の「インストール手順」の手順6 → P.11

# 🔵 フォーム設計ソフト

# 1. アンインストール

「2.3 ソフトウェアをアンインストールする」の 「フォーム設計ソフトのアンインストール手順」 → P.16

### 2. 再インストール (バージョンアップ)

「2.2 ソフトウェアをインストールする」の「インストール手順」の手順8
 → P.13

7 P.15

再インストールが終わったら、Windows システム を再起動します。

# 🔵 LX 760(NE)ドライバ

● LX 760 (NE) ドライバをアンインストールし、再度 インストールした時は、インストール後にフォーム データとロゴデータの保存先を再登録する必要があり ます。 再登録しないと、ラベル発行ソフトが正しく動作しま せん。

#### 1. アンインストール

「2.3 ソフトウェアをアンインストールする」の 「LX 760 (NE) ドライバのアンインストール手順」 → P.18

### 2. 再インストール (バージョンアップ)

「2.2 ソフトウェアをインストールする」の「イン ストール手順」の手順5

→ **P.8** 

再インストールが終わったら、Windows システム を再起動します。

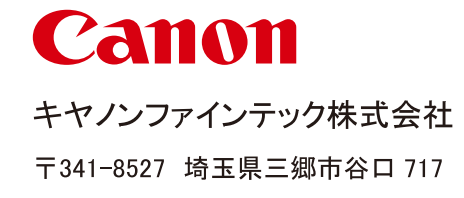

4Y3-8102-020

© CANON FINETECH INC. 2010

PRINTED IN JAPAN